## คู่มือสำหรับใช้งาน SะUU Wi–Fi (สำหรับครู) โรงเรียนเซนต์ดอมินิก

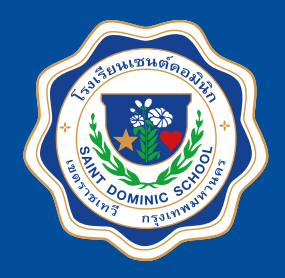

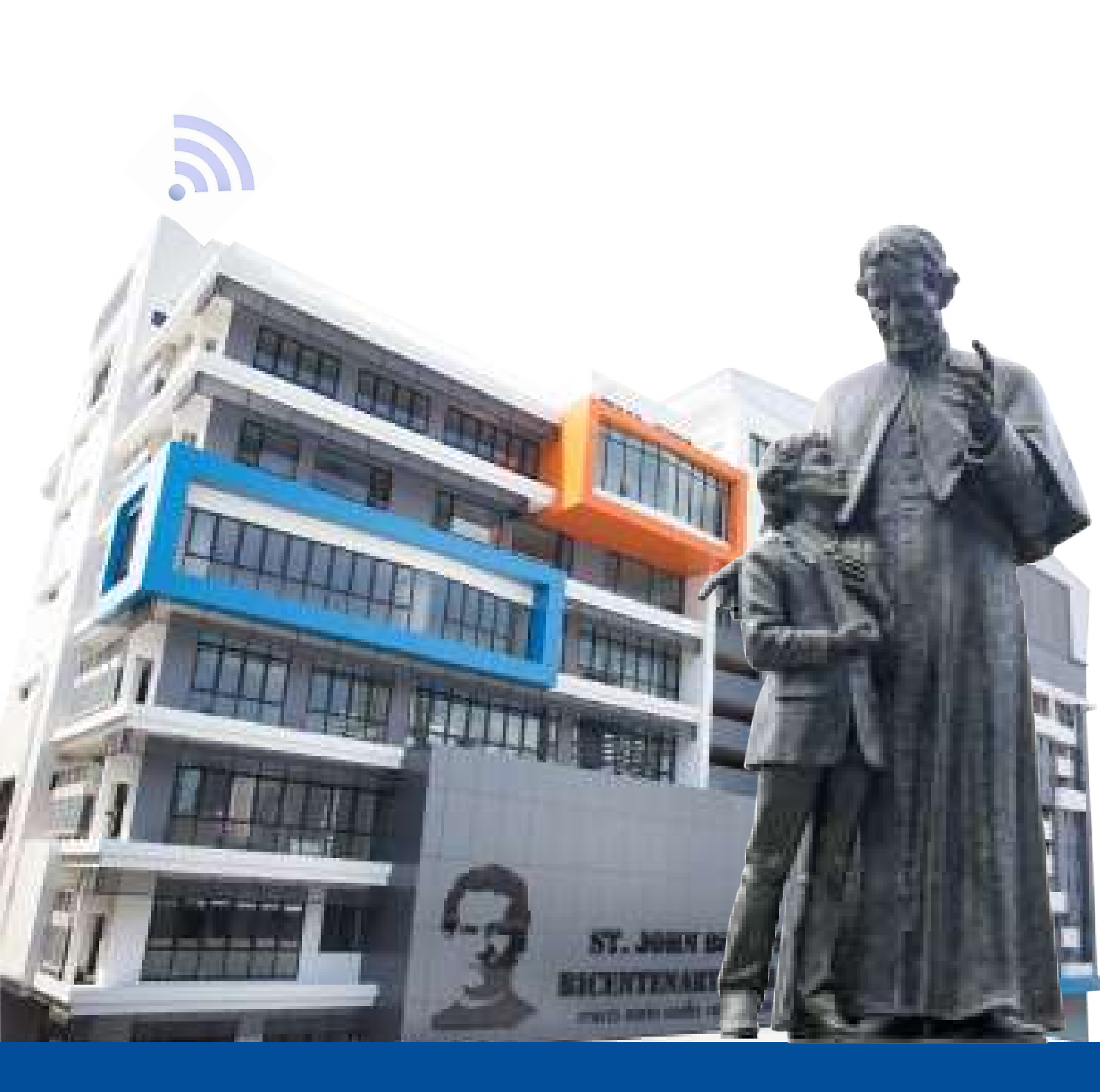

#### งานควบคุมระบบคอมพิวเตอร์

# วิธีการเข้าใช้งาน Wi-Fi

#### (ระบบปฏิบัติการ iOS)

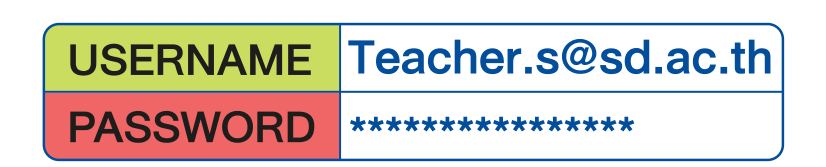

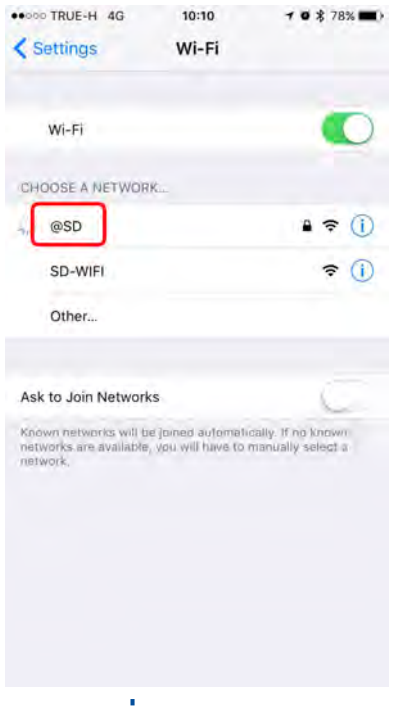

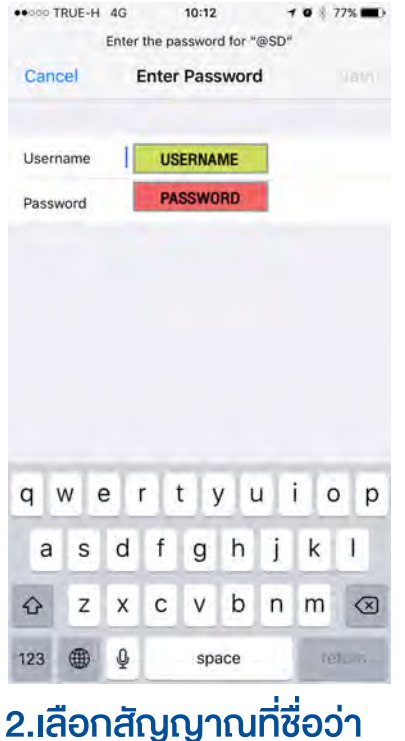

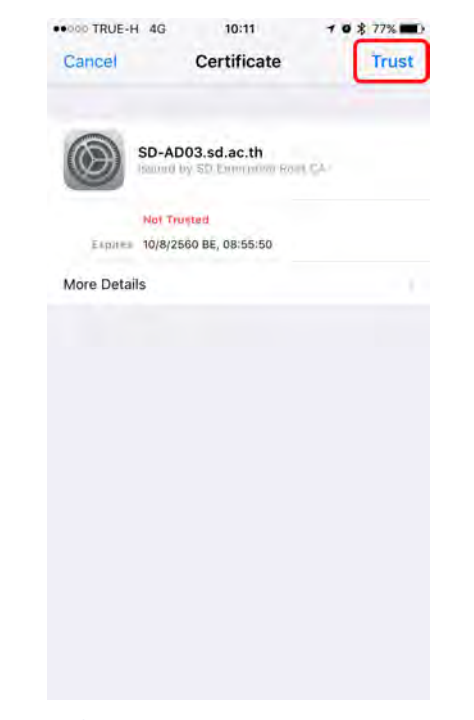

1.เข้าไปที่หน้า Settings แล้วทำการเปิด Wi-Fi

2.เลือกสัญญาณที่ชื่อว่า @**SD** 

3.ใส่ Username & Password จากนั้นกด Join และกด Trust

### **ข้อ**กำหนดการใช้งาน

- การใช้งาน Wi-Fi สำหรับคุณครู จะใช้สัญญาณชื่อ @SD เพื่อเข้าใช้งาน
- บัญชีการใช้งาน 1 User ของคุณครูสามารถรองรับการใช้งานพร้อมกันของเครื่อง ได้หลายเครื่อง
- ในการ Login เข้าใช้งาน คุณครูจะใช้ Username และ Password ที่ได้รับจากโรงเรียน ซึ่งเป็นบัญชี เดียวกันกับการ Login ใช้งาน เครื่องคอมพิวเตอร์และอีเมลของโรงเรียน (สำหรับคุณครูใหม่ ติดต่อลงทะเบียนเพื่อเข้าใช้งานได้ที่ห้องควบคุมระบบคอมพิวเตอร์ ชั้น 5 อาคารมารีย์)

#### **วิธีการเข้าใช้งาน Wi–Fi** (ระบบปฏิบัติการ Android)

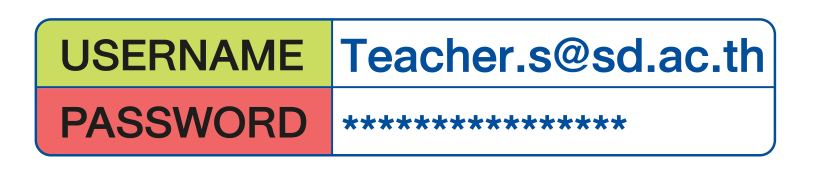

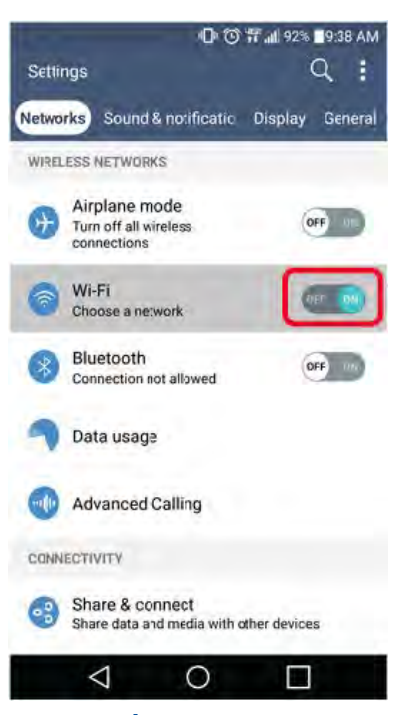

1.เข้าไปที่หน้า Settings แล้วทำการเปิด Wi-Fi

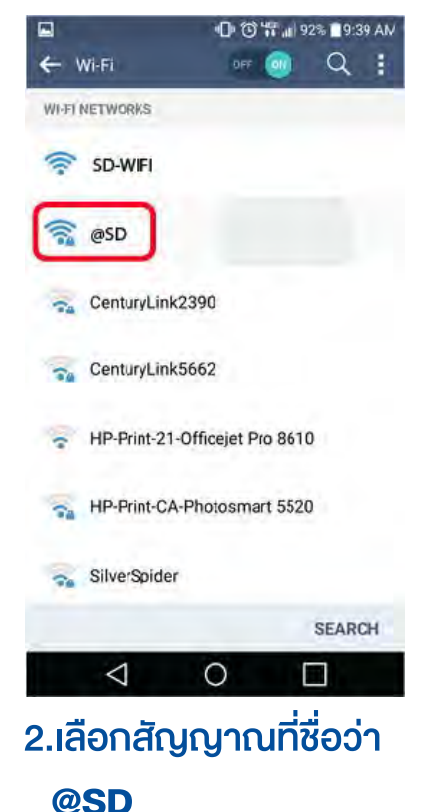

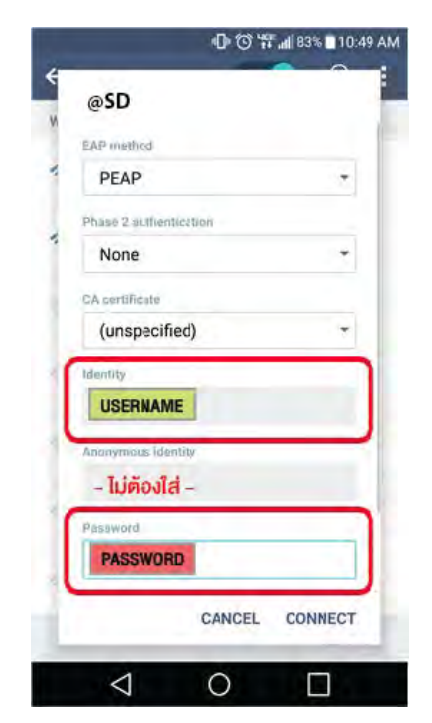

3.ใส่ Username & Password จากนั้นกด Connect

### **ข้อ**กำหนดการใช้งาน

- การใช้งาน Wi-Fi สำหรับคุณครู จะใช้สัญญาณชื่อ @SD เพื่อเข้าใช้งาน
- บัญชีการใช้งาน 1 User ของคุณครูสามารถรองรับการใช้งานพร้อมกันของเครื่อง ได้หลายเครื่อง
- ในการ Login เข้าใช้งาน คุณครูจะใช้ Username และ Password ที่ได้รับจากโรงเรียน ซึ่งเป็นบัญชี เดียวกันกับการ Login ใช้งาน เครื่องคอมพิวเตอร์และอีเมลของโรงเรียน (สำหรับคุณครูใหม่ ติดต่อลงทะเบียนเพื่อเข้าใช้งานได้ที่ห้องควบคุมระบบคอมพิวเตอร์ ชั้น 5 อาคารมารีย์)

### **วิธีการเข้าใช้งาน Wi–Fi** (สำหรับ Laptop)

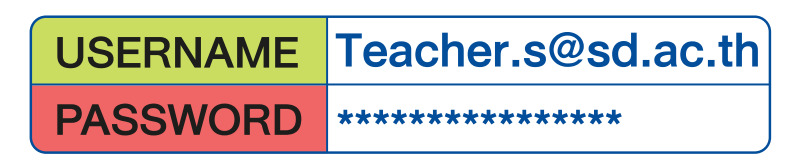

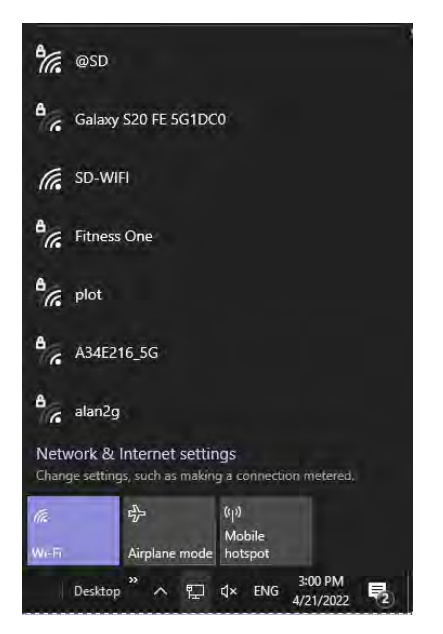

#### 1.เข้าไปที่หน้า Settings แล้วทำการเปิด Wi-Fi

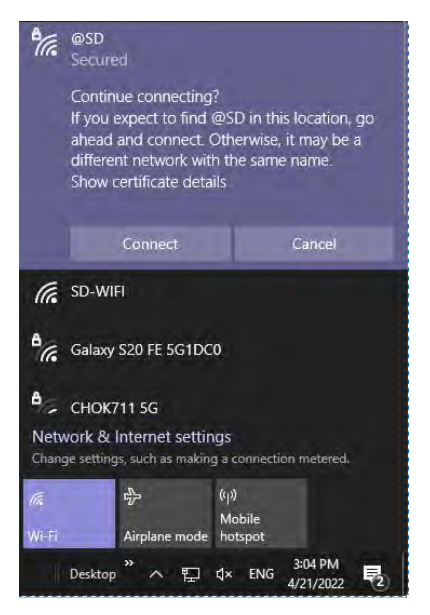

#### 4.กด **Connect**

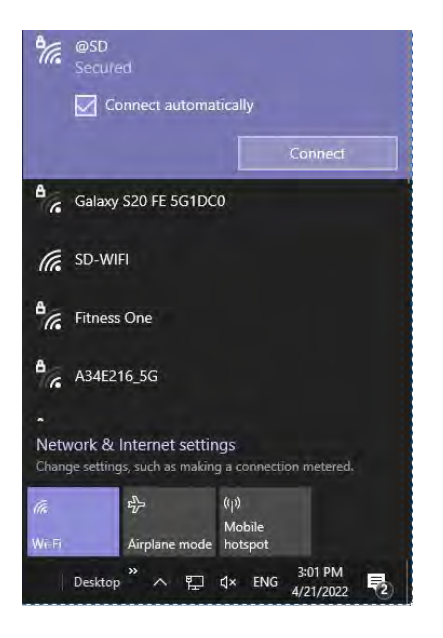

2.เลือกสัญญาณที่ชื่อว่า @**SD** 

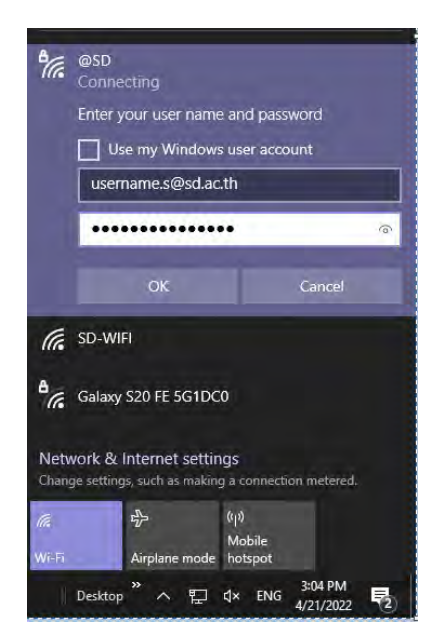

3.ใส่ Username & Password จากนั้นกด OK

### **ข้อ**กำหนดการใช้งาน

- การใช้งาน Wi-Fi สำหรับคุณครู จะใช้สัญญาณชื่อ @SD
  เพื่อเข้าใช้งาน
- บัญชีการใช้งาน 1 User ของคุณครูสามารถรองรับการใช้งาน พร้อมกันของเครื่อง ได้หลายเครื่อง
- ในการ Login เข้าใช้งาน คุณครูจะใช้ Username และ Password ที่ได้รับจากโรงเรียน ซึ่งเป็นบัญชีเดียวกันกับการ Login ใช้งาน เครื่องคอมพิวเตอร์และอีเมลงองโรงเรียน

(สำหรับคุณครูใหม่ ติดต่อลงทะเบียนเพื่อเข้าใช้งานได้ที่ ห้องควบคุมระบบคอมพิวเตอร์ ชั้น 5 อาคารมารีย์)

- Wi-Fi ของโรงเรียนรองรับระบบปฏิบัติการ Windows 8.1 ขั้นไป